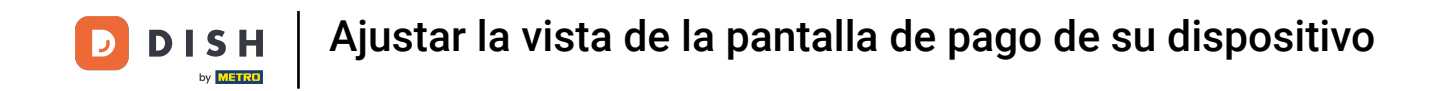

Bienvenido a la aplicación DISH POS. En este tutorial, te mostramos cómo ajustar la vista de la pantalla de pago. Primero, abre el menú de la parte superior izquierda

| ≡                 | I <b>SH</b> POS | HD Video Demo | o Spanish ÁREA | PEDIDOS ABIER | TOS CUENTAS DE CLIENTE |        |      | ¢ |
|-------------------|-----------------|---------------|----------------|---------------|------------------------|--------|------|---|
| Resta<br>2 asient | urante<br>tos   | ©∞ <b>≣</b> 6 | Terraza        |               | Venta directa          | E-Comm | erce |   |
|                   |                 |               |                |               |                        |        |      |   |
|                   |                 |               |                |               |                        |        |      |   |
|                   |                 |               |                |               |                        |        |      |   |
|                   |                 |               |                |               |                        |        |      |   |
|                   |                 |               |                |               |                        |        |      |   |
|                   |                 |               |                |               |                        |        |      |   |
|                   |                 |               |                |               |                        |        |      |   |

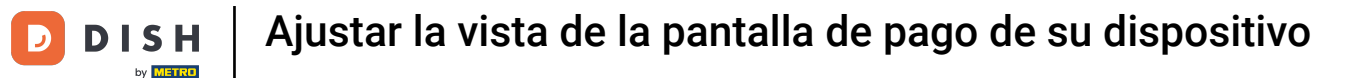

## Luego ve a los Ajustes.

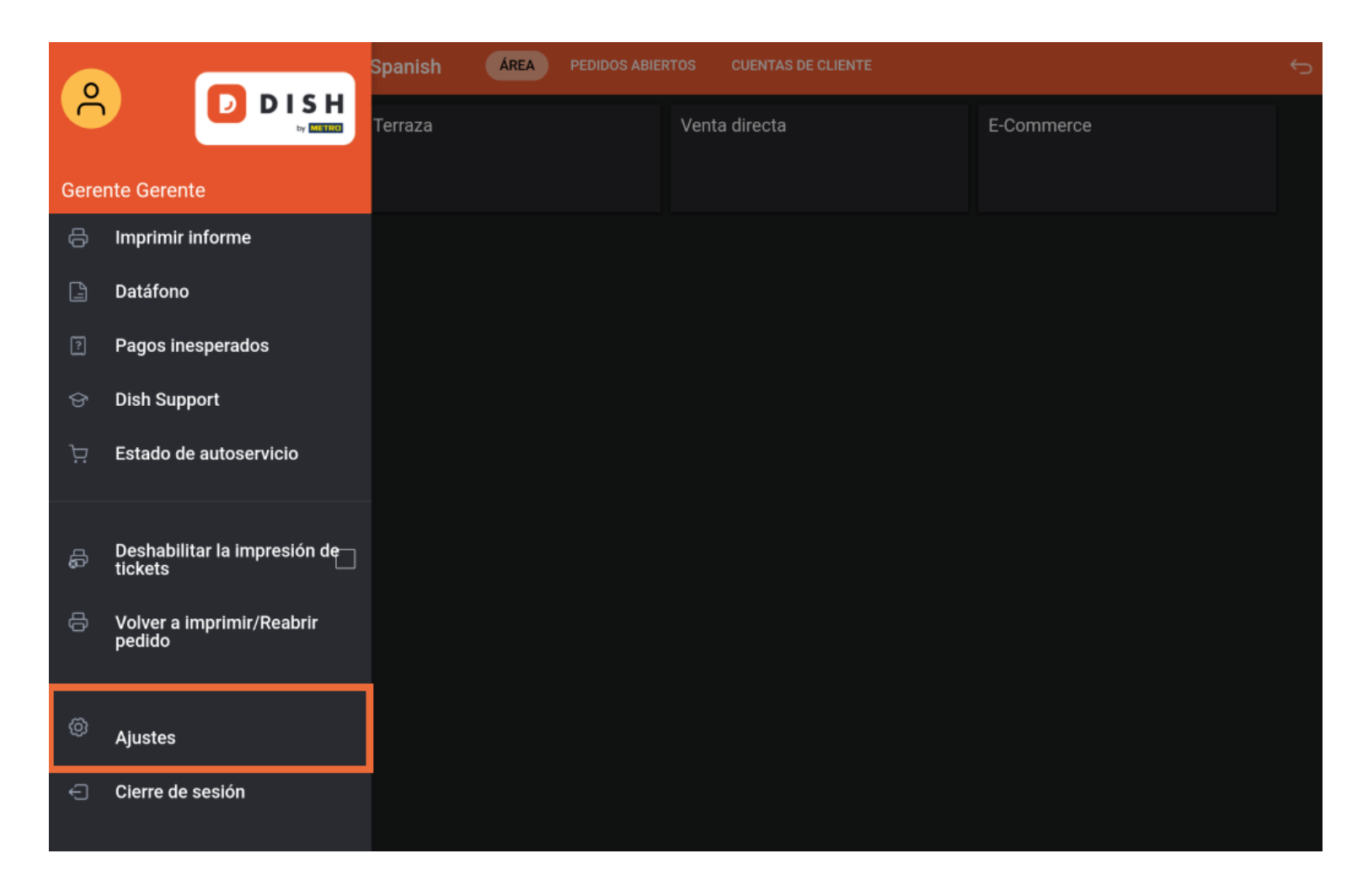

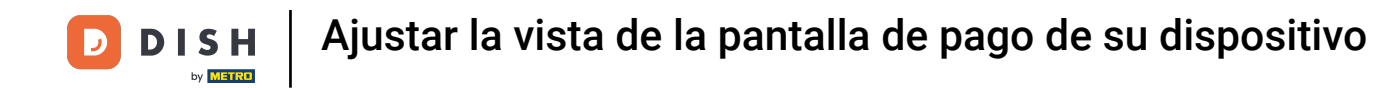

Una vez que estés en los ajustes de la aplicación, pulsa en Pantalla de pago.

| ← ② Ajustes                                                  | <u>↑</u> |
|--------------------------------------------------------------|----------|
| Número de ID del TPV<br>654a9370-5fc1-5c24-bc03-2e239053f7da |          |
| <b>Tema</b><br>Oscuro                                        |          |
| Orientación de la pantalla                                   |          |
| Ajustes de inicio de sesión                                  |          |
| Pantalla de las estaciones de trabajo                        |          |
| Pantalla del menú y del pedido                               |          |
| Pantalla de inventario                                       |          |
| Pantalla de pago                                             |          |
| Otros                                                        |          |
| Ajustes de introducción                                      |          |
| Ajustes de hardware                                          |          |
| Modo de depuración, información adicional sobre el error     |          |

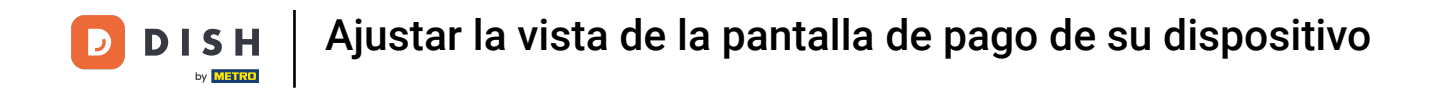

Para ajustar el número de columnas de los métodos de pago, mueve el botón correspondiente hacia la izquierda para disminuir el número o hacia la derecha para aumentarlo.

| ← ② Pantalla de pago                                   |    |
|--------------------------------------------------------|----|
| Columnas de los métodos de pago                        | 2  |
| Tamaño de fuente de los métodos de pago                | 16 |
| Una vez dividido el pedido, dirígete a<br>Nuevo pedido |    |
| Volver a la pantalla de áreas                          |    |
|                                                        |    |
|                                                        |    |
|                                                        |    |
|                                                        |    |
|                                                        |    |

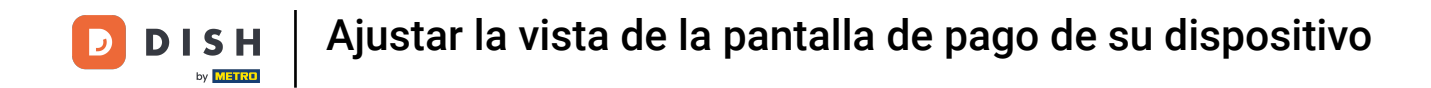

Para ajustar el tamaño de letra de la lista de pagos, mueve el botón correspondiente hacia la izquierda para disminuir el número o hacia la derecha para aumentarlo.

| ← ② Pantalla de pago                                   |    |
|--------------------------------------------------------|----|
| Columnas de los métodos de pago                        | 2  |
| Tamaño de fuente de los métodos de pago                | 16 |
| Una vez dividido el pedido, dirígete a<br>Nuevo pedido |    |
| Volver a la pantalla de áreas                          |    |
|                                                        |    |
|                                                        |    |
|                                                        |    |
|                                                        |    |
|                                                        |    |

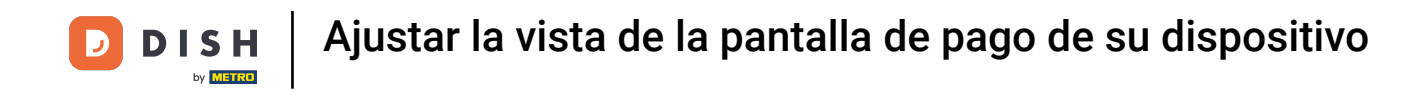

Tocando en Una vez dividido, dirígete a, puedes establecer qué interfaz se mostrará después de dividir un pedido.

| ← ② Pantalla de pago                                   |    |
|--------------------------------------------------------|----|
| Columnas de los métodos de pago                        | 2  |
| Tamaño de fuente de los métodos de pago                | 16 |
| Una vez dividido el pedido, dirígete a<br>Nuevo pedido |    |
| Volver a la pantalla de áreas                          |    |
|                                                        |    |
|                                                        |    |
|                                                        |    |
|                                                        |    |
|                                                        |    |

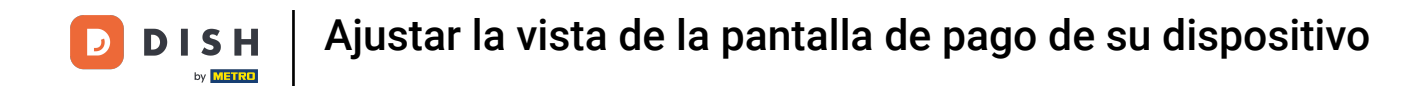

Aparecerá entonces una ventana emergente en la que deberás marcar la opción correspondiente. Para confirmar tu selección, pulsa ACEPTAR.

| ← ⓒ Pantalla de pago                                   |                                                       |  |  |  |
|--------------------------------------------------------|-------------------------------------------------------|--|--|--|
| Columnas de los métodos de pago                        |                                                       |  |  |  |
| Tamaño de fuente de los métodos de pago                |                                                       |  |  |  |
| Una vez dividido el pedido, dirígete a<br>Nuevo pedido |                                                       |  |  |  |
| Volver a la pantalla de áreas                          | Una vez dividido el pedido, dirígete a O Nuevo pedido |  |  |  |
|                                                        | O Lista de estaciones de trabajo CANCELAR ACEPTAR     |  |  |  |
|                                                        |                                                       |  |  |  |
|                                                        |                                                       |  |  |  |
|                                                        |                                                       |  |  |  |
|                                                        |                                                       |  |  |  |

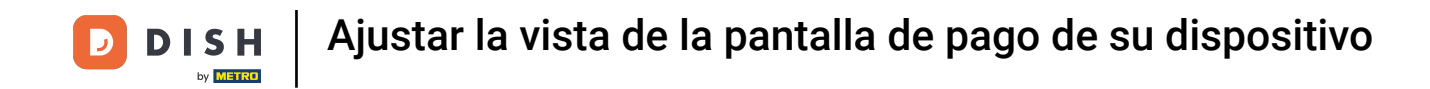

Para activar o desactivar la opción de volver al pedido o a la pantalla de instalaciones tras el pago, utiliza el botón deslizante correspondiente. Ya está. Has completado el tutorial y ahora sabes cómo ajustar la vista de la pantalla de pago.

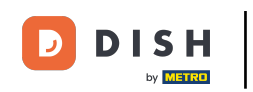

| ← ⊚ Pantalla de pago                                   |    |
|--------------------------------------------------------|----|
| Columnas de los métodos de pago                        | 2  |
| Tamaño de fuente de los métodos de pago                | 16 |
| Una vez dividido el pedido, dirígete a<br>Nuevo pedido |    |
| Volver a la pantalla de áreas                          |    |

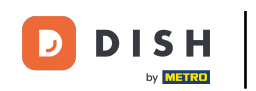

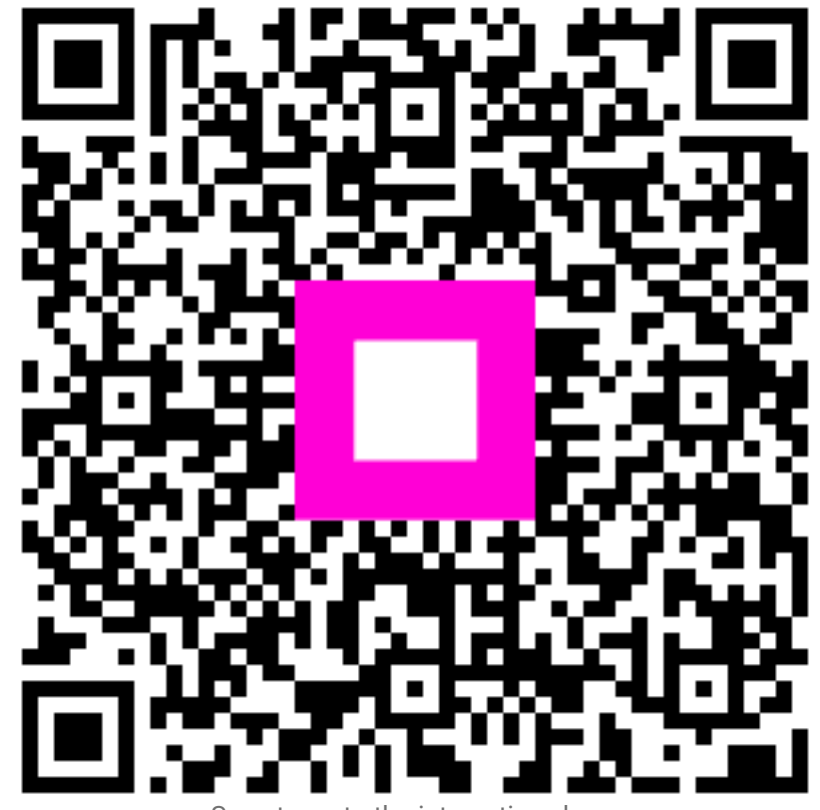

Scan to go to the interactive player